## **TUTORIAL** accesso registro elettronico

- Sito web scolastico <u>https://www.4circolotrani.edu.it/</u>
- Cliccare sul banner "Registro elettronico"

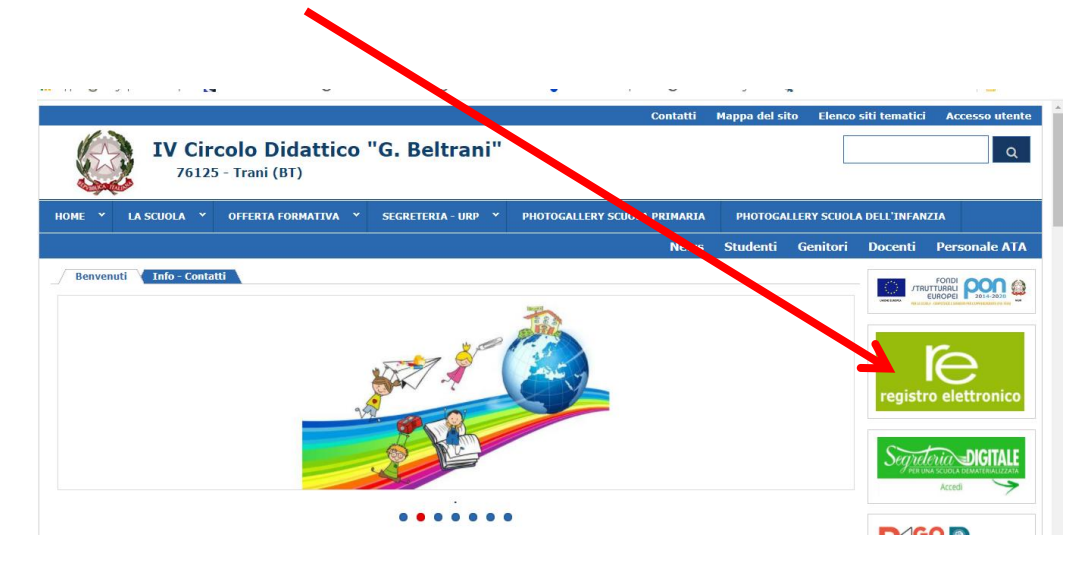

- > Digitare, nella finestra che appare, le credenziali ricevute da Axios
  - $\rightarrow$  CODICE UTENTE (00000....)

| $\rightarrow$ | PASSWORD PROVVISORIA    |  |
|---------------|-------------------------|--|
|               | I ASS WORD I ROW ISORIA |  |

Cliccare su LOGIN

|   | Scuola Digitale                   |   |
|---|-----------------------------------|---|
|   | Scuola Digitale                   |   |
|   | Login                             | / |
|   | 1 83003410723                     |   |
|   | Password                          |   |
| _ | Digitare la password per accedere |   |
| _ | Password dimenticata?             |   |
| _ |                                   |   |

## Si apre una nuova finestra di dialogo

| Scuola Digitale                                                 | . 🕑 2 contess transeress       | Valie Have at Hus | nen 🔮 musicanau | eto, primili 💽 matematica e ge | u 🦋 (   | AVV<br>Per a                    | ISO IMPORTANTE                                                                                                    |
|-----------------------------------------------------------------|--------------------------------|-------------------|-----------------|--------------------------------|---------|---------------------------------|----------------------------------------------------------------------------------------------------|
| Profilo Utente Password scaduta oppure primo accesso al sistema | . E' necessario eseguire il ca | mbio password.    |                 |                                | 1       | prod<br>poi le<br>sulla<br>prod | otto, cliccare su 'll mio Profilo' e<br>eggere ed approvare le Policy<br>Privacy e le Condizioni d'Uso del<br>otto. |
|                                                                 | PROFILO UTENTE                 | Dati Personali    | Cambia Avatar   | Cambia Password e/o PIN        | Privacy | Preferenze                      | Utenze esterne collegate                                                                                            |
|                                                                 | Password Corrente              |                   |                 |                                |         |                                 |                                                                                                    |

- Inserire la vecchia password
- Digitare la nuova password

- Ridigitare per la seconda volta la nuova password
- > Dare il consenso informato (tutti, anche l'ultima spunta alla fine dell'informativa)
- Cliccare su "Registro famiglie"

| DIGITALE<br>Messaggi 0                                                                                                    | DLLABORA                          |
|----------------------------------------------------------------------------------------------------|-----------------------------------|
| <ul> <li>57 lunedì 1 marzo 2021</li> <li>Cliccare su "Pagella"</li> </ul>                                                                                                    |                                   |
| Comunicazioni<br>VI ALLE COMUNICAZIONI<br>Orario<br>Orario<br>Asse ze<br>Permessi                                                                                                    |                                   |
| <ul> <li>VALALORARIO DELLE LEZONI</li> <li>WALLE TUE ASSENZE</li> <li>VALA TUGI PERMESSI AUTORIZZAT</li> <li>Registro di Classe</li> <li>VALA LA PAGENIA</li> <li>Pagella</li> <li>VALA ARGOMENTI, COMPTTE NOTE</li> <li>VALA TUGI VOT</li> <li>VALALA PAGELIA</li> <li>Controllare se è selezionato "1° QUADRIMESTRE", o "2° OLIADRI</li> </ul> | MESTRE"                           |
| <ul> <li>Visualizzare il documento in anteprima</li> <li>cliccare su stampa e salvare il documento sul proprio device (pc/tablet/c</li> <li>Documento Valutazione</li> </ul>                                                                                                    | ellulare)                         |
| I QUADRIMESTRE (28/09/2020 - 31/01/2021)                                                                                                    | Sta<br>Livel                      |
| Disciplina/Obiettivi<br>ITALIANO<br>Leggere testi (narrativi, descrittivi, informativi) cogliendo l'argomento di cui si parla e individuando le informazioni principali e le loro relazioni<br>genitori che hanno più figli frequentanti la scuola primaria potranno visua<br>tesso pannello; basterà cliccare sul banner del bambino            | litzare le pagelle dallo          |
| App 💿 Yoga per bambini j 🔊 Un nuovo metodo 🎯 Juine Hansel e 🎯 Dalle fiabe al numeri 🥑 musicalfabeto: prim 🎯 materr                                                                                                    | aatica e geo 🗬 Giochi di Matemati |